Career Network: Uploading Material (Resume, Cover Letter, Etc.)

### CITY COLLEGES® OF CHICAGO

#### Step.1 Visit ccc.edu

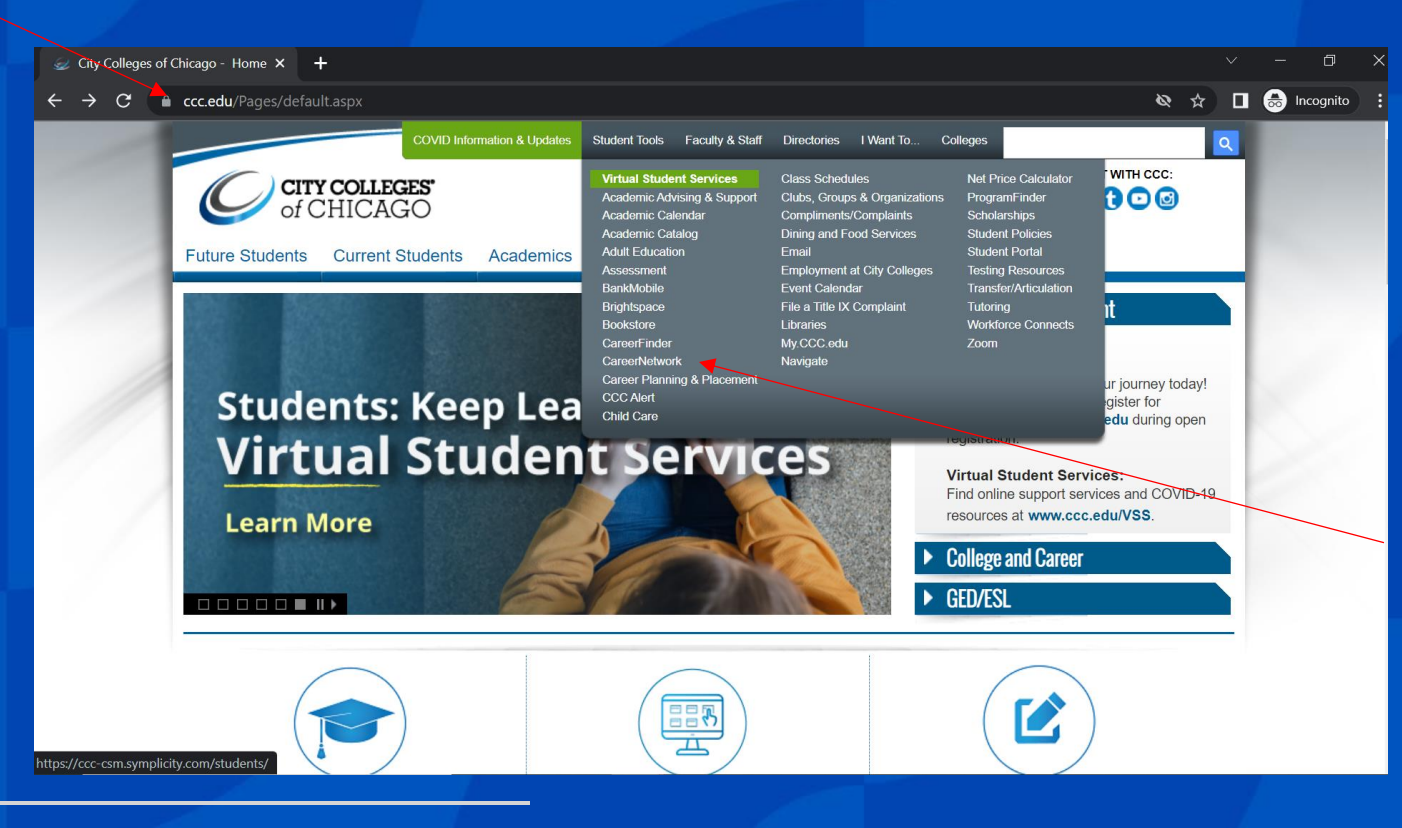

Step. 2 Click "CareerNetwork" from the Student Tools drop down menu

### CITY COLLEGES® OF CHICAGO

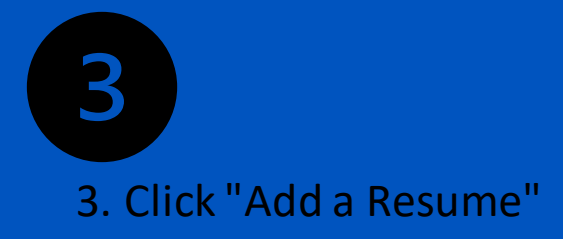

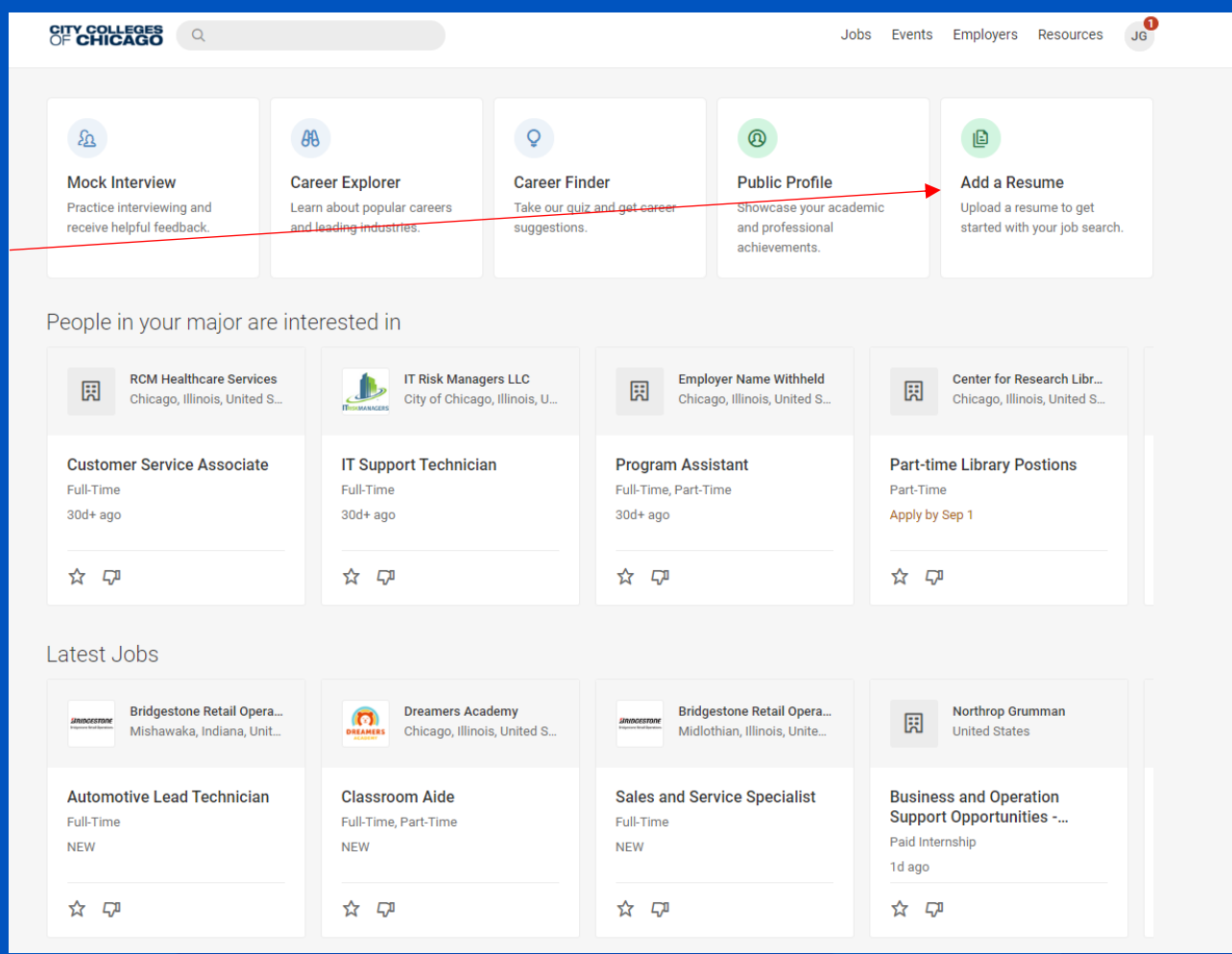

## **Upload Screen**

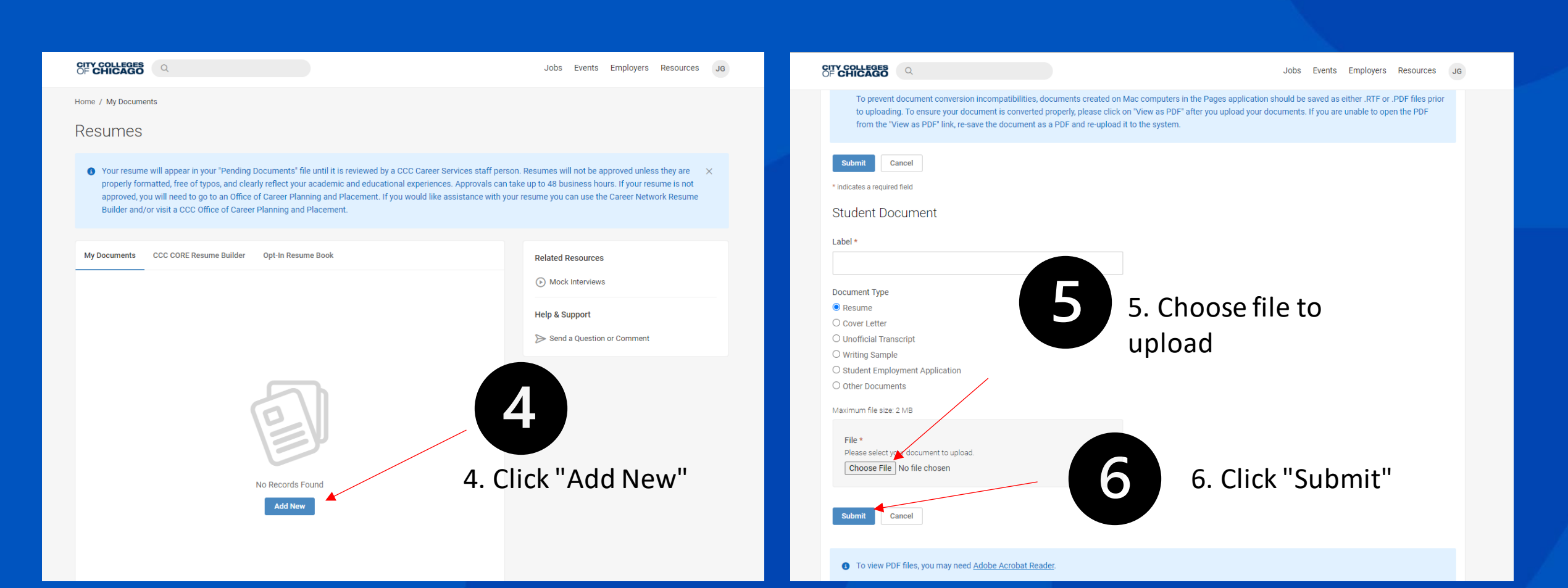

# Submission Screen

| <complex-block></complex-block>                                                                                                    |                                                                                                    |                                                                                                    |
|----------------------------------------------------------------------------------------------------|----------------------------------------------------------------------------------------------------|----------------------------------------------------------------------------------------------------|
| <form></form>                                                                                                    | Jobs Events Employers Resources JG                                                                                                    | OF CHICAGO Q Jobs Events Employers Resources JG                                                                                                    |
| Student Document     Label*     Document Review Information   Not were By   Career Services   Cick "Submit"     After uploading resume, cick "Submit"     To were By mplicity"     Student Document Staff will any Prive Pedry Terms of us any Prive Pedry Terms of us any Pedry Pedry Terms of us any Pedry Pedry | <ul> <li>Did you know?</li> <li>Having trouble uploading MS Word files? For immediate access to your documents, save them first in PDF format, then upload. For instructions to save a file as a PDF in Windows click, <u>here</u>.</li> <li>To prevent document conversion incompatibilities, documents created on Mac computers in the Pages application should be saved as either .RTF or .PDF files prior to uploading. To ensure your document is converted properly, please click on "View as PDF" after you upload your documents. If you are unable to open the PDF from the "View as PDF" link, re-save the document as a PDF and re-upload it to the system.</li> <li>Submit Cancel Delete</li> <li>* indicates a required field</li> </ul> | Home / My Documents<br>Resumes<br>• Your resume will appear in your "Pending Documents" file until it is reviewed by a CCC Career Services staff person. Resumes will not be approved unless they are properly formatted, free of typos, and clearly reflect your academic and educational experiences. Approvals can take up to 48 business hours. If your resume is not approved, you will need to go to an Office of Career Planning and Placement. If you would like assistance with your resume you can use the Career Network Resume Builder and/or visit a CCC Office of Career Planning and Placement. |
| Document Review Information         Reviewed By         Career Services         Icite         Deter    9. Career Development Staff will contact you for making any Privacy Policy I Terms of Use adjustments to your document                                                                                                    | Student Document Label * Resume Document Type Resume Preview: resume: Resume.pdf Approved Yes                                                                                                    | My Documents       CCC CORE Resume Builder       Opt-In Resume Book       Related Resources         Md New       1 result       8. Wait for Resume       > Mock Interviews         Resume       Resume       8. Wait for Resume       Omega         Resume       Resume       Perconse       Be approved.       > Mock Interviews         Wiew as PDF       Image: Delete       Delete       Image: Delete       > Send a Question or Comment                                                                                                    |
|                                                                                                    | Document Review Information<br>Reviewed By<br>Career Services<br>Submit Cancel Delete                                                                                                    | • To view PDF files, you may need Adobe Acrobat Reader.<br>POWERED BY • S y m plicity:<br>• To view PDF files, you may need Adobe Acrobat Reader.<br>• 9. Career Development Staff will<br>contact you for making any Privacy Policy   Terms of Use<br>adjustments to your document                                                                                                    |